## Faire une demande de transfert d'un document (réservation professionnelle)

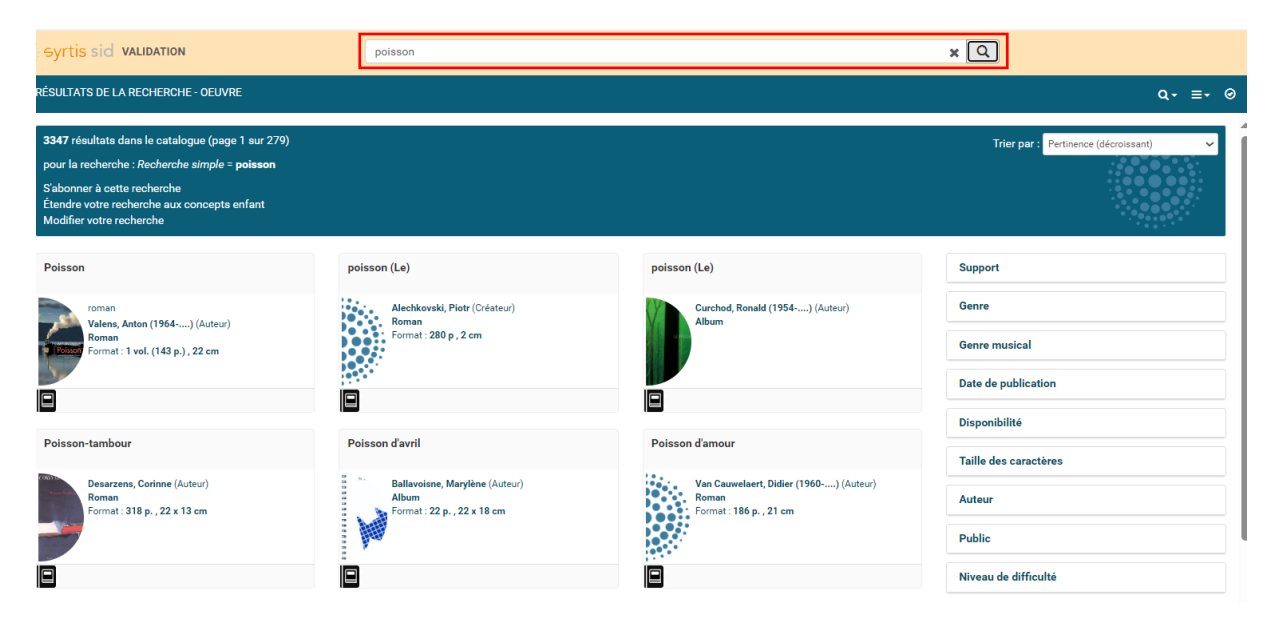

Une fois connecté sur Syrtis, effectuez votre recherche (voir tuto « Faire une recherche sur Syrtis »).

Cliquez sur le document qui vous intéresse. Le résultat de recherche s'affiche.

| Poisson                       | Polsson<br>Roman<br>Valens, Anton (1964) ⊄(Auteu<br>Aduite | 0                                                                                                    |                      | Releast)<br>to assein industri de TGole das Besu-Arts, sinte penne au chimage en attente d'inguistion en<br>chalatar, popolation qu'il accepte autor par desenvenent qui par annahil. Present nui pun<br>turai.<br>La polasses ent das antinue un etibles equatignes à tennetes, ponvos de regences en den la<br>organ est pénintement et facilité. On tenne un etibles executiones à tennetes, en esta douc,<br>en eau samites et en eau de mit, depuis les sources de montagne (ombé de fontaine, popo)) | de commanditaires, est embarsué par l'un<br>controité au monde rule des marins pêch<br>jusqu'au plus profond des océans (gra<br>inégale : 50 % des poissons vinaient d<br>Les poissons ont une três grande impr | de ses vieur amis pour une semaine de<br>eurs, l'artiste tente de s'intégrer an ass<br>udpousier, poisson-ogre). Leur répartitis<br>na 17 % de la surface des océans <sup>10</sup> ,<br>rtance pour les humains : | e pêche sur un<br>umant sa part du<br>on est toutefois très<br>Lire la suite @ |
|-------------------------------|------------------------------------------------------------|----------------------------------------------------------------------------------------------------|----------------------|----------------------------------------------------------------------------------------------------|----------------------------------------------------------------------------------------------------|----------------------------------------------------------------------------------------------------|--------------------------------------------------------------------------------|
| •                             |                                                            |                                                                                                    |                      |                                                                                                    |                                                                                                    |                                                                                                    | SyrtisID : 11911857                                                            |
| • expression pour cette ce    | une                                                        |                                                                                                    |                      |                                                                                                    |                                                                                                    |                                                                                                    | ۹ ۳                                                                            |
| •                             |                                                            | Poisson : roman<br>Kroon, Annie gr (Tradusteur)<br>français                                                        |                      |                                                                                                    |                                                                                                    |                                                                                                    | Actions -                                                                      |
| 1 manifestation               |                                                            |                                                                                                    |                      |                                                                                                    |                                                                                                    |                                                                                                    |                                                                                |
|                               |                                                            | Poisson : roman<br>Editor: Actes aud-2014<br>(1981: 5792-42002861<br>1 vol. (142.p.), 22 cm<br>None: 0782280026851 |                      |                                                                                                    |                                                                                                    |                                                                                                    | Actions -                                                                      |
| •                             |                                                            |                                                                                                    |                      |                                                                                                    |                                                                                                    |                                                                                                    | SymialD : 11911859                                                             |
| •                             |                                                            |                                                                                                    |                      |                                                                                                    |                                                                                                    |                                                                                                    | Syntial D : 11911858                                                           |
|                               |                                                            |                                                                                                    |                      |                                                                                                    |                                                                                                    | S                                                                                                    | apprimer le filtre actuel                                                      |
| EXEMPLAIRE POUR CET           | TTE EDITION                                                |                                                                                                    |                      |                                                                                                    | Rechercher                                                                                                    | Filtrer sur Tous les exemplaires                                                                                                    | <b>م</b> ~                                                                     |
| Code à barre                  | Cote                                                       | Origine                                                                                                    | Propriétaire         | Localisation                                                                                                    | Secteur Section                                                                                                    | Disponibilité                                                                                                    |                                                                                |
| 860377                        | R VAL                                                      | Bourg-Argental (MDL)                                                                                               | Bourg-Argental (MDL) | Bourg-Argental (MDL)                                                                                                    | Livre Adultes                                                                                                    | Disponible                                                                                                    |                                                                                |
| Prix d'acquisition : 17       |                                                            |                                                                                                    |                      |                                                                                                    |                                                                                                    |                                                                                                    | Actions -                                                                      |
| Aucune reservation pour cet e | exemplaire.                                                |                                                                                                    |                      |                                                                                                    |                                                                                                    |                                                                                                    |                                                                                |

La réservation d'un document se fait à la « Manifestation » : il faut cliquer sur le bouton « Action » et choisir « Demander le document ».

|   | Poisson : roman<br>Editeur : Actes sud - 2014<br>ISBN : 978-2-330-02685-1<br>1 vol. (143 p.), 22 cm<br>Note : 9782330026851 | Actions -<br>Demande de transfer<br>Demander le document |
|---|----------------------------------------------------------------------------------------------------|----------------------------------------------------------|
| Õ |                                                                                                    | L Ajeuter estte manifestation]<br>≧au panier             |

Une nouvelle fenêtre s'ouvre. Vous avez accès à vos réservations professionnelles. Ici, vous accédez à différentes informations :

- état de votre réservation : « Soumis » (demande en cours), « Mis de côté » (réservation traitée par la Médiathèque départementale), « En transit » quand elle est en cours de déplacement dans votre bibliothèque.
- priorité : la priorité 1 signifie que vous serez le prochain à recevoir le document.
- le bouton tout à droite vous permet d'« Éditer le message d'information » pour la réservation (pour indiquer, par exemple, le nom de l'usager qui a réservé le document.)

| tour<br>port | ner Docume<br>s de médiation | ents transférés                                                                  | Réservatio       | ons profession  | nelles Cho                     | ix sur place                                    | Demande | de sélection do         | ocumentaire                | Sélection    | documentai |
|--------------|------------------------------|----------------------------------------------------------------------------------|------------------|-----------------|--------------------------------|-------------------------------------------------|---------|-------------------------|----------------------------|--------------|------------|
|              |                              |                                                                                  |                  |                 |                                |                                                 |         |                         | ± Ex                       | port tableau | Notices    |
| >            | Recherche                    |                                                                                  |                  |                 |                                |                                                 |         |                         |                            |              |            |
|              | Туре                         | Document<br>▲2                                                                   | Demandé le<br>▼1 | Transféré<br>le | Dernière<br>modification<br>le | Usager                                          | Message | Site de<br>livraison    | Situation<br>de<br>demande | Priorité     |            |
|              | Manifestation                | Poisson<br>roman 2014<br>Format :<br>Livre                                       | 02/07/2024       |                 | 02/07/2024                     | [2002403]<br>Andrézieux-<br>Bouthéon<br>Gestion |         | Andrézieux-<br>Bouthéon | Soumis                     | Priorité 1   |            |
|              | Exemplaire                   | Autres, ils<br>disent (Les)<br>de<br>Schoeser,<br>François<br>(1955)<br>(D.LSCH) | 20/06/2016       | 20/06/2016      | 01/07/2024                     |                                                 |         | Andrézieux-<br>Bouthéon | Transféré<br>Disponible    |              | E          |

## Le message apparait alors sur la ligne d'information :

| Туре          | Document<br>▲2                                                                   | Demandé le<br>▼1 | Transféré<br>le | Dernière<br>modification<br>le | Usager                                         | Message | Site de<br>livraison    | Situation<br>de<br>demande | Priorité   |  |
|---------------|----------------------------------------------------------------------------------|------------------|-----------------|--------------------------------|------------------------------------------------|---------|-------------------------|----------------------------|------------|--|
| Manifestation | Poisson<br>roman 2014<br>Format :<br>Livre                                       | 02/07/2024       |                 | 02/07/2024                     | [2002403]<br>Andrézieux<br>Bouthéon<br>Gestion | Mr X    | Andrézieux-<br>Bouthéon | Sournis                    | Priorité 1 |  |
| Exemplaire    | Autres, ils<br>disent (Les)<br>de<br>Schoeser,<br>François<br>(1955)<br>(RJ SCH) | 20/06/2016       | 20/06/2016      | 01/07/2024                     |                                                |         | Andrézieux-<br>Bouthéon | Transféré<br>Disponible    |            |  |